### PURPOSE

To document the process for monitoring the ASU.Awards@asu.edu mailbox to ensure proper redirection of email correspondence. The inbox receives emails regarding proposals, awards, and funding opportunities, most of which come from external sources.

#### **TOOLS AND RESOURCES**

- Access to ASU Awards Inbox: Outlook > Public Folders > All Public Folders > Departments > Research Administration > ORSPA Awards Management > ASU Awards. Add this folder to Favorites:
  - Right click on "ASU Awards" folder and select "Add to Favorites"
  - Select "Options>>"
  - Select "Add subfolders of this folder" (Add all subfolders) and "Automatically add new subfolders" (Add all subfolders) and click "Add"
- <u>Award Management Team (AMT) FAQ Page</u>
- Access to ERA (All Staff)
- Access to RA SharePoint (RA Staff)
- Access to AMT 0365 (AMT Staff)

#### PROCESS

- 1. Set up Outlook Category color code assignments based on the following criteria. The categories must match the exact wording as described below.
- PNT Forward (Purple): Pre-Award or proposal-related items (PNT and OIRC). Forward to <u>ProposalandNegotiation@asu.edu</u>.
- New Funding Award (Blue): Set up ERA Award Task via "New Funding Award" action in ERA
- Activations (Orange): Forward to <u>notifications@asu.edu</u>.
- AMT Forward (Olive): Post-award action items (Forward to specific AMT GCO)
- Subawards (Yellow): Forward to Subawards@asu.edu
- CMT Forward (Dark Olive): Forward to <u>cashmanagement@asu.edu</u>
- No Action (Steel): No action required
- ERA Task (Pink): Set up ERA Agreements Task
- 2. Using the same color structure, set up Quick Steps in Outlook with three rules:
  - a. Categorize message your name
  - b. Categorize message action type (see above, i.e. "Subawards")
  - c. Move to subfolder that corresponds with action type (i.e. "Subawards")
- 3. Open ASU Awards in Outlook (Refer to Tools and Resources for location).
- 4. Within mailbox, work from oldest to newest. Note: If multiple staff are managing inbox at concurrent times, flag name first to avoid duplication of efforts.
- 5. Review content of the email to determine action(s) needed. See below table for tips.
- 6. For emails that do not fit any of the below categories, flag for supervisor review.

| Email Content           | Required Action(s)                                                                                                    |  |
|-------------------------|----------------------------------------------------------------------------------------------------|--|
| Pre-Award in            | 1. Search ERA for identifiable ASU information: proposal number                                                                                                    |  |
| Nature<br>PNT – Forward | <ul> <li>and PI name. List identifiable information in email to forward.</li> <li>2. Forward email to proposalandnegotiation@asu.edu.</li> <li>3. Assign categories and move email to subfolder using Quick Step.</li> </ul> |  |
|                         | <ul><li>Examples:</li><li>"Proposal Not Funded" notifications</li></ul>                                                                                                    |  |

March 22, 2021

|                 | <ul> <li>"Proposal Selected for Funding" notifications</li> </ul>                                                  |  |  |  |
|-----------------|----------------------------------------------------------------------------------------------------|--|--|--|
|                 | <ul> <li>Post Submission Requests (EX: Just-In-Time (JIT) requests,</li> </ul>                                     |  |  |  |
|                 | Revised Budget Requests)                                                                                           |  |  |  |
|                 | <ul> <li>Notifications that state, "terms and conditions are considered</li> </ul>                                 |  |  |  |
|                 | accepted after XXXX days from ASU's receipt"                                                                       |  |  |  |
|                 | Requests from AZ DOT for ADOT Research Bid/Proposal                                                                |  |  |  |
|                 | <ul> <li>Emails with "DARPA", "STARTALK" in the title or sender's email</li> </ul>                                 |  |  |  |
|                 | address<br>Empile from STCMS (Space Telescone Crante Management                                                    |  |  |  |
|                 | Emails from STGMS (Space Telescope Grants Management     System)                                                   |  |  |  |
|                 | System)                                                                                                    |  |  |  |
|                 | <ul> <li>DOL PANDS EIIIdiis</li> <li>DTRA dtrasybmission net or ASPMS Help Desk</li> </ul>                         |  |  |  |
|                 | OTRA ULIASYDITISSION. HEL OF ASPMS HELP DESK  Note: For emails addressed to ProposalandNegotiation@asu_edu.as well |  |  |  |
|                 | as the ASU Awards mailbox, it does not need to be forwarded a second                                               |  |  |  |
|                 | time (flag as "No Action").                                                                                        |  |  |  |
| Pre-Award in    | 1. For emails with general "Requests for Proposal" or "Funding                                                     |  |  |  |
| Nature          | Opportunity" forward email to <u>ResearchDevelopment@asu.edu</u>                                                   |  |  |  |
|                 | AND <u>RAhelp@asu.edu</u> .                                                                                        |  |  |  |
| PNT – Forward   | 2. Assign categories and move email to subfolder using Quick Step.                                                 |  |  |  |
| User accounts,  | 1. Access E-Business site for the sponsor and find what team (PNT,                                                 |  |  |  |
| organizational  | AMT, or FOT (CMT)) manages the site. (AMT E-Business, Pre-                                                         |  |  |  |
| profiles        | Award Services E-Business) If site has individual user accounts.                                                   |  |  |  |
| promot          | go to Step 2. If site has institutional login, go to Step 3                                                        |  |  |  |
|                 | 2 Enrward amail to the designated team member(s). Co to Stop 4                                                     |  |  |  |
|                 | 2. Forward email to the designated team member(s). Go to Step 4.                                                   |  |  |  |
|                 | 3. Send email to <u>Proposalandivegotiation@asu.edu</u> regarding user                                             |  |  |  |
| PNT - Forward   | accounts, password updates, etc. Only PNT is authorized to                                                         |  |  |  |
|                 | update sponsor site information in EBusiness for all teams                                                         |  |  |  |
|                 | 4. Assign categories and move email to subfolder using Quick Step.                                                 |  |  |  |
|                 |                                                                                                    |  |  |  |
|                 | Examples of subject line: Organization Information Changed in                                                      |  |  |  |
| Institutional   | 1. For emails that request completion of institutional surveys or                                                  |  |  |  |
| Surveys and/or  | institutional certifications, send to Research Operations Executive                                                |  |  |  |
| Institutional   | Director, Heather Clark, at <u>Heather.Christina.Clark@asu.edu</u> .                                               |  |  |  |
| Certifications  |                                                                                                    |  |  |  |
|                 | Example: National Institute of Health (NIH) asks for Institutions to                                               |  |  |  |
| PNT – Forward   | complete a survey for the Biomedical Research and Development Price                                                |  |  |  |
| (Executive      | Index (BRDPI.)                                                                                                    |  |  |  |
| Director)       |                                                                                                    |  |  |  |
| Award Nations - | 1 For amails with New Award Natices from NSE NIH ASUE or                                                           |  |  |  |
|                 | NASA go to step 2 For all other award notices especially those                                                     |  |  |  |
| NSF, NIE, ASUF, | with terms and conditions or that require ASU signature go to                                                      |  |  |  |
| or NASA         | the "ERA Task" section.                                                                                            |  |  |  |
|                 | 2. Search in ERA to find the proposal number (FP#) using                                                           |  |  |  |
| New Funding     | identifiable ASU information/filters such as PI Name, Project                                                      |  |  |  |
| Award           | Title, Sponsor, or Funding Opportunity Announcement (FOA). To                                                      |  |  |  |

|               | search by FOA, use the Solicitation Number listed on the award                                                                                            |  |
|---------------|----------------------------------------------------------------------------------------------------|--|
|               | notice.                                                                                                    |  |
|               | 2.1. For initial NSF, NIH, ASUF, or NASA awards that do not                                                                                               |  |
|               | have pending proposals in ERA, forward to                                                                                                    |  |
|               | proposalandnegotiation@asu.edu with a note stating no                                                                                                    |  |
|               | proposal can be found for this new award.                                                                                                    |  |
|               | 2.2. Assign categories and move email to subfolder using                                                                                                  |  |
|               | QUICK SLEP.                                                                                                    |  |
|               | 5. Once the LKA Proposal number is identified and commed, run                                                                                             |  |
|               | 3 1 Select "AMT"                                                                                                    |  |
|               | 3.2 Attach Award email to "Notice of Award" section                                                                                                    |  |
|               | 3.3 Click "OK"                                                                                                    |  |
|               | 4. The "New Funding Award" button becomes available.                                                                                                    |  |
|               | 4.1. Run "New Funding Award"                                                                                                    |  |
|               | 5. Fill out Smart Form (SF) 1.0 for the New Award. Most items will                                                                                        |  |
|               | auto-fill from the proposal, but the below items will need to be                                                                                          |  |
|               | addressed:                                                                                                    |  |
|               | 5.1. 1.0 – Mark if this is a RUSH setup (Payroll, Hiring,                                                                                                 |  |
|               | Subaward, At-Risk)                                                                                                    |  |
|               | 5.2. 9.0 – Sponsor Award Number (Type "TBD" if it is not                                                                                                  |  |
|               | readily identifiable or "At-Risk" if this is a Pre-Award At-                                                                                              |  |
|               | Risk setup)                                                                                                    |  |
|               | 5.3. 10.0 – Award Start and End Dates. (Make sure the End                                                                                                 |  |
|               | date is AFTER the Start date).                                                                                                    |  |
|               | 5.4. 11.0 – Upload the award documents.                                                                                                    |  |
|               | 5.5. Click Save and then Continue                                                                                                    |  |
|               | 5.0. Office off SF 2.0, document the new ERA Awdid humber                                                                                                 |  |
|               | Croate new award folder in the SharePoint Award Storage Site                                                                                              |  |
|               | with 'Working File' and 'Activations' sub-folders                                                                                                    |  |
|               | 7 Locate the new ERA Award if not currently already in the Award                                                                                          |  |
|               | 7.1. Click on "Manage Tasks"                                                                                                    |  |
|               | 7.2. Click on the "Verification Task"                                                                                                    |  |
|               | 7.3. Assign the Award Setup GCO of the Award to the                                                                                                    |  |
|               | Verification Task.                                                                                                    |  |
|               | 7.4. In task description, add date, initials, PI, sponsor, and                                                                                            |  |
|               | any notes.                                                                                                    |  |
|               | 7.5. Click "OK" twice.                                                                                                    |  |
|               | 7.6. Exit Award.                                                                                                    |  |
|               | 8. Assign categories and move email to subfolder using Quick Step                                                                                         |  |
| Award Notices | 1. For emails with New Award Notices with terms and conditions or                                                                                         |  |
|               | that require ASU signature go to step 2. For emails with New                                                                                              |  |
| ERA Task      | Award Notices from NSF, NIH, ASUF or NASA, go to the "New                                                                                                 |  |
|               | Funding Award" section.                                                                                                    |  |
|               | <ol> <li>For emails which indicate the award is available for download</li> <li>from a graphonic website (av. EndConnect), was the information</li> </ol> |  |
|               | an the ShareDoint E Business site to accept and download the                                                                                              |  |
|               | on the SharePoint E-Business site to accept and download the                                                                                              |  |
|               | 3 Search in ERA to find the proposal number (EP#) using                                                                                                   |  |
|               | identifiable ASU information/filters such as PI Name Project                                                                                              |  |
|               |                                                                                                    |  |

|                   | Title, Sponsor, or Funding Opportunity Announcement (FOA). To                   |  |
|-------------------|---------------------------------------------------------------------------------|--|
|                   | search by FOA, use the Solicitation Number listed on the award                  |  |
|                   | notice.                                                                         |  |
|                   | 3.1. If the only identifier included in the email notification is               |  |
|                   | the sponsor award number, check the sponsor's website                           |  |
|                   | to see if they have publicly announced the award and                            |  |
|                   | provided the project title, etc. to help connect the new                        |  |
|                   | award to the correct proposal. DOI award info may be                            |  |
|                   | found online Ex:                                                                |  |
|                   | DOI-NII: https://pii.oip.gov/funding/awards/list                                |  |
|                   | DOJ-OVW: https://www.justice.gov/ovw/awards                                     |  |
|                   | 3.2 For initial awards that do not have pending proposals in                    |  |
|                   | 5.2. For initial awards that up not have pending proposals in                   |  |
|                   | LRA, IOI ward to <u>proposal and regoliation@asu.edu</u> with a                 |  |
|                   | Accient established and make empilies subfolder using                           |  |
|                   | S.S. Assign categories and move email to subjoider USING                        |  |
|                   | Quick Siep.                                                                     |  |
|                   | 4. Unce the EKA Proposal number is identified and confirmed run                 |  |
|                   | the "Award Letter Received" action                                              |  |
|                   | 4.1. Select "PINT & UIRC"                                                       |  |
|                   | 4.2. Attach Award email to "Other Sponsored Award                               |  |
|                   | Documents" section                                                              |  |
|                   | 4.3. CIICK "UK"                                                                 |  |
|                   | 5. Document the Proposal Number and go to the ERA Agreements                    |  |
|                   | lab.                                                                            |  |
|                   | 5.1. Check for an already existing Agreements Task by going                     |  |
|                   | to the "All" tab and searching for an agreement task by                         |  |
|                   | the Proposal Number.                                                            |  |
|                   | 5.1.1. If an agreements task is found forward the documents                     |  |
|                   | to the PNT Contracts Reviewer assigned.                                         |  |
|                   | 5.1.2. If an agreements task is not found proceed to step 6.                    |  |
|                   | 6. Create a New Agreements Task by clicking on "Create Task                     |  |
|                   | Request".                                                                       |  |
|                   | 6.1. Type in the ERA Proposal number into field 1.0 "Insert                     |  |
|                   | Funding Proposal reference number if known/applicable".                         |  |
|                   | 6.2. Select "Sponsored Project Award" into field 5.0                            |  |
|                   | "Agreement Type".                                                               |  |
|                   | 6.3. Attach Award Email to the task on field 10.0.                              |  |
|                   | 6.4. Click "Continue"                                                           |  |
|                   | 0.5. LICK EXIT                                                                  |  |
|                   | 7. Assign categories and move email to subfolder using Quick Step               |  |
|                   |                                                                                 |  |
| Includes an Award | 1. For emails which have a modification <u>attached</u> to it, defer to step 3. |  |
| Modification or   | 2. For emails which indicate the modification is available for download         |  |
| Amendment         | from a sponsor's website (ex. <u>FedConnect</u> ), use the information on       |  |
| Notice or         | the SharePoint E-Business site to accept and download the                       |  |
|                   | document. (AMT E-Business, Pre-Award Services E-Business)                       |  |
|                   | 3. Search in ERA to find the award number (AWD#) using identifiable             |  |
| States an Award   | ASU information such as Sponsor Award Number, PI Name, Project                  |  |
| Modification or   | Title, or Sponsor                                                               |  |

March 22, 2021

| Amendment has           | 4. Forward modification to <u>notifications@asu.edu</u> with attachments,                                                                  |  |  |
|-------------------------|----------------------------------------------------------------------------------------------------|--|--|
| been issued             | award number and type of mod (mod name) in the body of the                                                                                 |  |  |
|                         | email.                                                                                                    |  |  |
|                         | 5. Assign categories and move email to subfolder using Quick Step                                                                          |  |  |
| Activations             | Examples:                                                                                                    |  |  |
| Activations             | <ul> <li>"A Notification/Request has been submitted to NSF" emails from</li> </ul>                                                         |  |  |
|                         | NotificationRequests@research.gov                                                                                                    |  |  |
|                         | <ul> <li><u>Do-not-reply@ojp.usdoj.gov</u> " The request for xxxx GAN"</li> </ul>                                                          |  |  |
| Post-Award in           | 1. Search in ERA to find identifiable ASU information: Sponsor                                                                             |  |  |
| Nature                  | award number, sponsor name, and PI name. List identifiable                                                                                 |  |  |
|                         | information in email to forward.                                                                                                    |  |  |
|                         | 2. Forward the email to the appropriate AMT GCO (See <u>Award</u>                                                                          |  |  |
| AMT – Forward           | <u>Management Team FAU</u> to determine appropriate person; if                                                                             |  |  |
|                         | Accian estagories and move email to subfolder using Quick Stop                                                                             |  |  |
|                         | 5. Assign categories and move email to subforder using Quick Step                                                                          |  |  |
|                         | Annual Cast Sharing Deport Overdue Natice for Award ID                                                                                     |  |  |
|                         | Annual Cost Sharing Report Overdue Notice for Award ID     XYYYYY LIPGENT - Send to AMT Fiscal Paparting CCO                               |  |  |
|                         | Pomindor: guarterly Accrual Popert (OAP) - These emails come                                                                               |  |  |
|                         | from the NSA and should be forwarded to any GCOs who monitor                                                                               |  |  |
|                         | NSA contracts. If there is not active NSA contract, then mark as                                                                           |  |  |
|                         | 'No Action'.                                                                                                    |  |  |
|                         | <ul> <li>Sponsor emails requesting status or submission of technical or</li> </ul>                                                         |  |  |
|                         | progress reports – Send to unit RA via the Lead Unit Notifications                                                                         |  |  |
|                         | mailbox listed on ERA Awards workspace; if no public mailbox is                                                                            |  |  |
|                         | listed, send to all listed Post-Award RA Contacts                                                                                          |  |  |
|                         | <ul> <li>Sponsor emails requesting status or submission of financial or</li> </ul>                                                         |  |  |
|                         | non-technical/non-progress reports – Send to AMT Fiscal                                                                                    |  |  |
|                         | Reporting GCO                                                                                                    |  |  |
| WAWF or other           | <ol> <li>For emails from disa.ogden.esd.mbx.wawfnoreply@mail.mil:</li> </ol>                                                               |  |  |
| payment related         | a. With subjects that end with "Rejected" or "Suspended"                                                                                   |  |  |
| emails                  | send individually to Cash Management Team (CMT).                                                                                           |  |  |
|                         | b. With any other subject lines, can be combined and                                                                                       |  |  |
| CMT – Forward           | forwarded to CMT in one email.                                                                                                    |  |  |
|                         | <ol> <li>Forward email to <u>cashmanagement@asu.edu</u></li> <li>Assign categories and move email to subfolder using Quick Stop</li> </ol> |  |  |
| Pequesting ASI          | 1. Forward the email to Sponsored compliance@acu.edu                                                                                       |  |  |
| <u>Requesting</u> ASO   | 2 Assign categories and move email to subfolder using Quick Step                                                                           |  |  |
| Audit Information       | 2. Assign categories and move email to subforder using Quer Step                                                                           |  |  |
|                         |                                                                                                    |  |  |
| CMT – Forward           |                                                                                                    |  |  |
| <u>Submitting</u> Audit | <ol> <li>Forward the email to <u>Sponsoredcompliance@asu.edu</u></li> </ol>                                                                |  |  |
| information             | 2. Assign categories and move email to subfolder using Quick Step                                                                          |  |  |
|                         |                                                                                                    |  |  |
| Subawards               |                                                                                                    |  |  |
| ASII-Issued Sub-        | 1 Forward the email to subawards@acu.edu                                                                                                   |  |  |
| ASU-ISSUEU SUD-         | 2 Assign categories and move email to subfolder using Quick Step                                                                           |  |  |
| awaras                  | 2. Assign categories and move email to subjoider using Quick Step                                                                          |  |  |
|                         |                                                                                                    |  |  |
| Subawards               |                                                                                                    |  |  |

March 22, 2021

| Weekly NSF Award      | <ol> <li>Verify all the awards listed have been received in</li> </ol>                                                                                                    |
|-----------------------|----------------------------------------------------------------------------------------------------|
| <b>Receipt Notice</b> | asu.awards@asu.edu, and have been sent to                                                                                                    |
| No Action, or         | <ol> <li>For awards which were not received, forward email to designated<br/>AMT GCO with instructions to download the award notice from<br/>NSF FastLane.</li> </ol>                                                |
| AMT - Forward         | <ol> <li>GCO will download the award notice and forward to<br/><u>notifications@asu.edu</u> with account or proposal information.</li> <li>Assign categories and move email to subfolder using Quick Step</li> </ol> |

| "No Action" | The following emails are considered "No Action" emails and should be                                                                                                    |  |  |
|-------------|----------------------------------------------------------------------------------------------------|--|--|
| Examples    | assigned categories and moved to subfolder using Quick Step                                                                                                    |  |  |
| :           | <ul> <li>AmeriCorps (see AmeriCorps Verifications for more information)</li> <li>Subject Line: An opportunity/opportunity amendment was posted by<br/><agency name=""></agency></li> </ul>                                                                                                    |  |  |
| NO ACTION   | <ul> <li>NASA NSPIRES - Proposal has been locked</li> <li>NASA NSPIRES - Affiliation requests or decision emails.</li> <li>NASA NSPIRES - Proposal has been unlocked</li> <li>NIH - Electronic Application assigned to study section</li> <li>DoNotReply@grants.gov - submission receipt, application retrieval, tracking number assignment, &amp; submission validation</li> <li>NIH - Validations Complete/Check Assembled Application, Grants.gov Tracking Number</li> <li>NIH emails from eRA-notify@mail.nih.gov - Auto Verified electronic application AN #, Assembled Application in eRA Commons - Warnings Only</li> <li>fastlane.nsf.gov emails: <ul> <li>LOI Forwarded to Sponsored Project Office</li> <li>LOI Submitted by XXXXX</li> <li>Proposal File Update (Requested or Accepted)</li> <li>Proposal File Update (Requested or Accepted)</li> <li>Project Report is NOW DUE or OVERDUE</li> </ul> </li> <li>research.gov emails: <ul> <li>Project Outcomes Report is NOW DUE or OVERDUE</li> <li>Project Outcomes Report is NOW DUE or OVERDUE</li> <li>Project Outcomes Report is NOW DUE or OVERDUE</li> <li>Project Outcomes Report was successfully submitted</li> </ul> </li> <li>USDA-NIFA - Receipt of Grant Application</li> <li>Emails received from ARC Webmaster</li> <li>Junk Emails (Common examples listed below)</li> <li>Anything that has to do with an event, such as a workshop, conference, seminar, webinar, speakers, etc.</li> <li>Emails addressed to "Dear Null"</li> </ul> <li>Note: The ASU Awards inbox receives many extraneous emails that are to traviation and the seminary and the seminary and the seminary and the seminary and the seminary and the seminary and the seminary and the seminary and the seminary and the seminary application and the seminary application and the seminary application and the seminary application and the seminary application and the seminary application and the seminary application application and the seminary application application application application application application application application application appl</li> |  |  |
|             | cypically marked as no Action . Many of these emails are subscriptions.                                                                                                    |  |  |

March 22, 2021

Subscriptions should be identified and directed to AMT to determine if they should be unsubscribed to.

Other "No Action" Emails may be found in the chart below

| NO ACTION – From                     | NO ACTION – Subject                              |
|--------------------------------------|--------------------------------------------------|
| Nsf.gov                              | Project Report for Award                         |
| Fastlane@fastlane.nsf.gov            | Notification of revised budget                   |
| Fastlane@fastlane.nsf.gov            | Update for proposal                              |
| Fastlane@fastlane.nsf.gov            | Fastlane: AOR Access                             |
| BAAT-NO-REPLY@DARPA.MIL              | DSO Submission Finalization Confirmation         |
| Grants.gov                           | Submission Validation Receipt for application    |
| Grants.gov                           | Submission Receipt                               |
| Grants.gov                           | New Applicant may need roles                     |
| Grants.gov                           | "Administrator" emails                           |
| Grants.gov                           | Grantor agency retrieval receipt for application |
| Grants.gov                           | Agency tracking number assignment                |
| era-notify@                          | Check assembled application in eRA               |
| Vipersupport@hq.doe.gov              | Message from vipers – department                 |
| STScI Grants Administration Office   | Budget for was automatically approved            |
| @Google.com                          | Invoice Upload PO:                               |
| L&D Daily Advisor                    |                                                  |
| Technical Doctor Inc.                |                                                  |
| PRIM&R                               |                                                  |
| APA Psychiatric News Alert           |                                                  |
| Compliance Key, Inc.                 |                                                  |
| Pacific Whale Foundation             |                                                  |
| HIPAA                                |                                                  |
| Help@eBRAP.org*                      | *Forward "funding status notification" to PNT    |
| American Lung Association            |                                                  |
| GRC Training                         |                                                  |
| (GrantSolutions) do NOT "No Action"  | Grant Note Added;                                |
| continuations, new awards,           | A Federal Financial Report for ASU               |
| amendments, applications, etc.       |                                                  |
| American Diabetes Association        |                                                  |
| Alzheimer's Drug Recovery Foundation |                                                  |
| American Heart Association           |                                                  |
| ARC Webmaster                        |                                                  |
| Arizona Humanities (NOT AZ Hum)      |                                                  |
| Brian Poff                           | Competitors Report                               |
| Brain & Behavior Research Foundation |                                                  |

### ACCESSING FEDCONNECT

- 1. Open FedConnect using login information from E-Business SharePoint site.
- 2. Click on the "Sign In to Your FedConnect Account" button to log in using the User ID and Password.
- 3. From the home page of the FedConnect website, click on the "Awards" link.
- 4. Search for the specific award listed in the received email. The award in the email that was received should be on the first page of the awards listed. If not, use the search box to search for either Award Number or Title. Verify that both the Award Number and Title match what is listed in the email.
- 5. Click on the title of the award to open. Acknowledge the receipt of the new documents. The box on the right-hand column of the screen lists all documents for the award. Check the box next to a modification number (or numbers), then click acknowledge.
- 6. Download the acknowledged documents and save to a temporary location on your Desktop.
- 7. Convert the documents to PDF, if required.
- 8. For awards with multiple documents for a single modification, merge documents into a single PDF file.
- 9. Process by sending award document(s) to proper person(s) or inbox.

### ACCESSING EDA Electronic Document

Website http://eda.ogden.disa.mil/. To be monitored on a weekly basis.

- 1. Open the EDA ELECTRONIC DOCUMENT ACCESS using login information from E-Business site using Firefox.
  - 1.1. Go to Contracts, then Issue Date, enter "Greater than or equal to" date (last checked site) and "Less than or equal to" date (today's date).
  - 1.2. View
- 2. One at a time, open award/modification notices in EDA and review them against ERA records.
  - 2.1. New awards: award amount, begin & end dates in ERA match EDA notice.
  - 2.2. Mods: Mod number in EDA matches the number in the "Modification No." field under the "Award Detail" tab. History in the "Money and End Dates" tab will show the funding change and/or revised end date that match the Mod notice.
- 3. Download the documents which were just acknowledged and save to a temporary location on your Desktop.
- 4. Convert the documents to PDF, if required.
- 5. For awards with multiple documents for a single modification, merge documents into a single PDF file.
  - <u>Scenario 1:</u> EDA notice and ERA records agree. Move to the next award/mod notice on the EDA list.
  - <u>Scenario 2:</u> ERA record does not show the award/mod activation. Search ERA for a pending or in-progress activation related to the notice. Move to the next award/mod notice on the EDA list when the activation task has already been open for the award/mod notice.
  - <u>Scenario 3:</u> No ERA record and no open verification or modification task. Print the award/mod notice in PDF format and forward to <u>notifications@asu.edu</u> for further action.

### AMERICORPS VERIFICATIONS

Purpose: AmeriCorps Verification Notices are generated frequently and distributed broadly among all active ASU accounts, including <u>ASU.awards@asu.edu</u>.

- 1. Citizenship and SSN verifications relate to individual AmeriCorps participants. The program managers are included as recipients and will complete any needed information.
- Sponsor verifications are specific to a sponsored program and will include an associated award number. Vista awards are managed by a program manager who will process these requests as needed.
- 3. PNT only needs to act if requested directly by unit or sponsor.
- 4. Any AmeriCorps notices that pose uncertainty can be forwarded to <u>sarah.gates@asu.edu</u> for review.